# Logging in

1) The Per Course BearPAF can be accessed by logging into the *MyMissouriState.edu* portal.

| 1-                 |  |
|--------------------|--|
| RAS                |  |
| LHOD               |  |
|                    |  |
|                    |  |
|                    |  |
| Password           |  |
| Login              |  |
| Log III            |  |
| Need help?         |  |
| Policies and terms |  |

- 2) Enter your user name & password.
- 3) The link to the Per Course BearPAF is located in the *Work Resources* tab under the *Other Resources* Channel.

| Missouri State                                                                       |               |                                                                                                    |          |                                                                                                    |     |                                                                                                    |                         |                    |
|--------------------------------------------------------------------------------------|---------------|----------------------------------------------------------------------------------------------------|----------|----------------------------------------------------------------------------------------------------|-----|----------------------------------------------------------------------------------------------------|-------------------------|--------------------|
| Home Profile Academics                                                               | Teaching & Ad | vising Work Resources Workflow C                                                                                                    | ampus Se | rvices                                                                                                    |     |                                                                                                    | Missouri Blackboard 9.1 | Y D<br>Help Logout |
| Self-Service Options                                                                 | 00            | Time Reporting                                                                                                    | 000      | Calendars                                                                                                    | 00  | Finance Assistance                                                                                                    |                         | 000                |
| Banner Self-Service                                                                  | 000           | Time Sheet<br>Sr HR Records Technician, P99720-00 - TS-HUMAN<br>RESOURCES ADMIN GP 012, TS0072<br>Monthly Non Exempt - 8, Due Date : Aug 16, 2016                                                                                               |          | Payroll and Leave Reporting Calendars     Staff Holiday Schedule     Academic Calendar     Calendar of Events                 |     | Banner Finance Documentation     Chart of Accounts     Financial Services     Procurement Services     Drocurement Services |                         |                    |
| Internet Native Banner  Internet Native Banner                                       |               | <ul> <li>Monthly Non Exempt - 7, Due Date : Juli 18, 2016</li> <li>Monthly Non Exempt - 6, Due Date : Jun 16, 2016</li> <li>Monthly Non Exempt - 5, Due Date : May 16, 2016</li> <li>Monthly Non Exempt - 4, Due Date : Apr 18, 2016</li> </ul> |          | Handbooks                                                                                                    | 00  | eForms                                                                                                    |                         | 008                |
| Other Resources                                                                      | 000           | T. D. H                                                                                                    | 0<br>000 | Engligee Handbook     Faculty Handbook     Student Employee Guide                                                             |     | Keyword Go                                                                                                    |                         |                    |
| Curlicular Admissions System Dashboard     How to Enter and Approve Time     My Work |               | (Exempt employees only)                                                                                                    |          | Information Access                                                                                                    | 000 |                                                                                                    |                         |                    |
| Part-Time 1,000-Hour Report     BearPAF - GA Hire     BearPAF - Per Course Hire      |               | Access your Leave Report     Leave Reporting Calendars                                                                                                    |          | Argos (Queries and Reports)     Argos Documentation     Bear Intelligence: Resource Center for University Data and<br>Reports | d   |                                                                                                    |                         |                    |
|                                                                                      |               | Time Approval                                                                                                    | 000      | Frequently Asked Questions about Reporting     Sensitive University Data Export Request System (SUDEF                         | RS) |                                                                                                    |                         |                    |

#### **Selecting a Person**

1) Search for the person you would like to create a BearPAF for by clicking on the *Person* field.

| Missouri State.                     | BearPass A-Z Search                                                  |
|-------------------------------------|----------------------------------------------------------------------|
|                                     | Ervironment: TEST                                                    |
| BearPAF                             |                                                                      |
|                                     | Missouri State > Computer Services - MIS > BearPAF > Select person   |
| Welcome, Michele (Logout)           | Select person                                                        |
| Select Person<br>New General Person | Person: Search for a person by Full Name or BearPass Number + Setect |
|                                     | New General Person                                                   |
|                                     |                                                                      |
|                                     |                                                                      |

2) If the BearPass number is known, you can enter that number directly; otherwise, enter 4 or more characters of the person's first & last name. A list of names, as well as the university classification for all people matching the entry will show on the screen.

| Missouri State.                                                  | BearPass A-Z Search                                                                                                    |
|------------------------------------------------------------------|----------------------------------------------------------------------------------------------------|
|                                                                  | Environment: TEST                                                                                                    |
| BearPAF                                                          |                                                                                                    |
| Welcome, Michele (Logout)<br>Select Person<br>New General Person | Missouri State > Computer Services - MIS > BearPAF > Select person         Select person:         Search for a person by Full Name or BearPass Number         Boga,Michl       × Q.         Michael       • M01437486 - null - null         New @       Michael       • M00941216 - null - null         Michael       • M00961820 - SO - Human Resource         Records Technic       * |

 Click on the correct person's name & then click on the *select* button. \*If there are multiple people listed under the same name and you are having difficulty determining the correct person to select, please contact HR Records office for assistance.

# **Creating a New General Person**

If you do not see the person you are trying to create a BearPAF for, you can request a New General Person be created from the HR Records office.

1) Click the New General Person button located on the Home screen of the Per Course BearPAF.

| Missouri State.           | BearPass A-Z Search                                                |
|---------------------------|--------------------------------------------------------------------|
|                           | Environment: TEST                                                  |
|                           |                                                                    |
| BearPAF                   |                                                                    |
|                           | Missouri State > Computer Services - MIS > BearPAF > Select person |
| Welcome, Michele (Logout) | Select person                                                      |
| Select Person             | Person: Search for a person by Full Name or BearPass Number        |
| New General Person        | Select                                                             |
| $\langle$                 | New General Person                                                 |

2) Complete the information for the New General Person Form & click the Submit to HR. It is important to enter a personal e-mail address and home address. Please provide the social security number and/or date of birth if possible. New General Person

| ampus:                                                             |              |
|--------------------------------------------------------------------|--------------|
| (chacee )                                                          | v            |
| Full Name                                                          |              |
| "Last Name:                                                        | Prefix       |
|                                                                    |              |
| Tirst Name                                                         | Suffic       |
|                                                                    |              |
| Modie Name:                                                        |              |
|                                                                    |              |
| Preferred First Name:                                              |              |
|                                                                    |              |
| Primary Address                                                    |              |
| Street Line 1:                                                     | "City:       |
|                                                                    |              |
| Street Line 2:                                                     | "Sate:       |
|                                                                    | (dest) v     |
| Street Live 3:                                                     | Ve.          |
|                                                                    |              |
| feed                                                               |              |
| Toul                                                               |              |
|                                                                    |              |
|                                                                    |              |
| Primary Phone<br>Name Code:                                        | These Number |
|                                                                    |              |
|                                                                    |              |
| Biographical                                                       |              |
| 204                                                                |              |
|                                                                    |              |
| UNITS LANDC.                                                       |              |
|                                                                    |              |
| Gender:                                                            |              |
| (an source)                                                        | ·            |
| Teaching                                                           |              |
| <ul> <li>Employee will be teaching a far credit section</li> </ul> |              |
| Fields are required.                                               |              |
| Submit to Hill                                                     |              |

- 3) The HR Records office will apply the New General Person information & respond with the BearPass number.
- 4) Once you have the BearPass number you can return to the Per Course BearPAF home screen, click on the person field & type in the BearPass number. Once the person you want has been found click the select button.
- 5) The initiator should provide the BearPass number & link to CAMS <u>https://cams.missouristate.edu/</u> to the new instructor so they can set up their computer account, University email address, and get a workflow tab to accept their appointment letter.

## **Employee Information**

This section gives a brief description of the faculty member's current status, campus information & current job information.

All active BearPAF's (including other positons for other departments) for this person will show here as well.

There are two steps that need to be completed before a BearPAF for a Per Course can be started.

1) Verify that the teaching record is active for the term that you want to hire the person. The Teaching Record status is located on the Upper right side of the form. If the teaching record shows a green check mark, then the record is active. If the record shows a red "X", then there will also be a button next to the "X" that will allow for you to activate the teaching record.

| Welcome, Michele (Logout)           | Emplo                                                                                | oye            | e Info                                                                                                    |        |                                                                   |            |                                     |  |
|-------------------------------------|--------------------------------------------------------------------------------------|----------------|----------------------------------------------------------------------------------------------------|--------|-------------------------------------------------------------------|------------|-------------------------------------|--|
| Select Person<br>New General Person | Bearpass Number:<br>Name:<br>Position/Dept:<br>Current Hire Date:<br>Campus Address: |                | M00048<br>Parttime 26.66 Wp Womens At<br>MANAGEMENT<br>06/13/2011<br>Non-student Part-time<br>WP ATHLETICS-WOMEN |        | t<br>Teaching Reco<br>Current Term:<br>Next Term:<br>Future Term: |            | FA-2015 ✓<br>SP-2016 ✓<br>SU-2016 ✓ |  |
|                                     | Campus Phone:                                                                        |                |                                                                                                    |        |                                                                   |            |                                     |  |
|                                     | Current Job I                                                                        | Title          | ition                                                                                                    | Eclare | Regin Data                                                        | End Data   | Drimon                              |  |
|                                     | A97875-00                                                                            | Per C          | ourse Faculty                                                                                                    | A5     | 09/01/2012                                                        | 12/31/2015 | N                                   |  |
|                                     | P99045-00                                                                            | Partti<br>Wome | me 26.66 Wp<br>ens At                                                                                            | P6     | 10/16/2011                                                        |            | Y                                   |  |
|                                     | A99066-00                                                                            | Per C          | ourse Faculty                                                                                                    | A5     | 12/01/2012                                                        | 10/31/2015 | N                                   |  |
|                                     | A98844-01                                                                            | Dir In         | tl Bus Prgms                                                                                                    | A5     | 11/01/2015                                                        | 12/31/2015 | Ν                                   |  |
|                                     | Active PAFs<br>No active PAF<br>Start New PA                                         | s<br>F         |                                                                                                    |        |                                                                   |            |                                     |  |
|                                     | New Per Co                                                                           | ourse A        | ssignment FA-20                                                                                                  | 015    |                                                                   |            |                                     |  |

2) All Per Course need to be assigned as an Instructor of Record through the SSASECT screen in Banner. (This action is performed outside of the BearPAF system.)

# Creating the BearPAF for a Course already listed

1) Select the Course you would like to create a BearPAF from the course information obtained from SSASECT. Only one course at a time can be assigned on each BearPAF.

Missouri State > Computer Services - MIS > BearPAF > Per Course Assignments

| Welcome, Michele (Logout)           | Per Course Assignments                   |                                     |                                                    |         |        |            |            |            |  |
|-------------------------------------|------------------------------------------|-------------------------------------|----------------------------------------------------|---------|--------|------------|------------|------------|--|
| Select Person<br>New General Person | Bearpass Numb<br>Name:<br>Position/Dept: | per: M0004<br>Parttime :<br>MANAGEN | M0004<br>Parttime 26.66 Wp Womens At<br>MANAGEMENT |         |        |            |            |            |  |
|                                     | FA-2015                                  |                                     |                                                    |         |        |            |            |            |  |
|                                     | CRN                                      | Subject/Course                      | Sect                                               | Session | Campus | Start Date | End Date   |            |  |
|                                     | 47594                                    | MGT-286                             | 898                                                | D       | SGF    | 10/08/2015 | 12/10/2015 | Create PAF |  |
|                                     | 49380                                    | MGT-286                             | 896                                                | D       | SGF    | 08/17/2015 | 10/07/2015 | Create PAF |  |

2) Enter the campus mail information for the Per Course faculty member.

| Welcome, Michele (Logout) | New Per Course Assignment |                                           |                 |                        |   |  |  |
|---------------------------|---------------------------|-------------------------------------------|-----------------|------------------------|---|--|--|
| Select Person             | Bearpass Number:          | M0004                                     | Highest Degree: | Doctor of Philosophy   |   |  |  |
| New General Person        | Name:                     | RESS. (REALT)                             |                 | Saint Louis University |   |  |  |
|                           | Position/Dept:            | Parttime 26.66 Wp Womens At<br>MANAGEMENT |                 |                        |   |  |  |
|                           | Building:                 |                                           |                 |                        |   |  |  |
|                           | GLAS                      |                                           |                 |                        |   |  |  |
|                           | Room Number:              |                                           |                 |                        |   |  |  |
|                           | 413                       |                                           |                 |                        |   |  |  |
|                           | Campus Phone:             |                                           |                 |                        |   |  |  |
|                           | 417-8364856               |                                           |                 | :                      | × |  |  |

3) Select the department the faculty member will be working in from the Home ORGN drop down field. This will then pull the available FOAP's for the position drop down list. The full FOAP will populate in Budget section below. If you are not able to locate the correct FOAP, then select the "Create New Position" option from the drop down list. You will then need to enter the FOAP in the Budget section below.

| New Per Course Assignment |               |                 |           |              |            |              |  |  |
|---------------------------|---------------|-----------------|-----------|--------------|------------|--------------|--|--|
| Term                      | CRN           | Subject/Course  | Sect      | Session      | Start Date | End Date     |  |  |
| 201540                    | 47594         | MGT-286         | 898       | D            | 10/08/2015 | 12/10/2015   |  |  |
| Home ORGN:                |               |                 |           |              |            |              |  |  |
| 020314 - MAN              | NAGEMENT      |                 |           |              |            | ~            |  |  |
| Position                  |               |                 |           |              |            |              |  |  |
| A99066 A020               | 00-112017-611 | .00-011- MANAGE | MENT-OPER |              |            | ~            |  |  |
| Position Title            |               |                 |           |              |            |              |  |  |
| MGT-286-898 F             | A-2015 Per Co | urse            |           |              |            |              |  |  |
| Contact Hours             | 3             | ]               |           |              |            |              |  |  |
| Credit Hours:             | Pay per       | Hour: Base      | Pay:      | Additional A | imt T      | otal Salary: |  |  |
| 3                         | X             | =               | +         | 0            | =          |              |  |  |
| Fund                      | Orgn          | Acct            | Prog      | Activi       | ty Pe      | ercent       |  |  |
| A02000                    | 112017        | 61100           | 011       |              | 1          | .00          |  |  |
|                           |               |                 |           |              |            |              |  |  |

4) The number of credit hours will fill from the information obtained from the SSASECT screen in Banner. If you are paying by Credit Hour, enter the pay per credit hour in the amount field. If you also pay an additional amount (not per student stipends), enter that amount in the additional amount field. If you pay in a manner other than per credit hour (by contact hours or TLE) put a 0 in the per hour field and the total amount you wish to pay in the additional amount field. You will also need to enter information and/or calculations in the comments describing the additional amount to pay (Please limit comments to 200 characters/letters or less).

| Contact Hours:       | 3 Amou<br>be er | nt must<br>htered |           | This field use<br>by credit he<br>place 0 in | d only if you do not pay<br>our. If this field used<br>Pay per Hour field |
|----------------------|-----------------|-------------------|-----------|----------------------------------------------|---------------------------------------------------------------------------|
| Credit Hours:<br>3 X | Pay per Hour    | Base              | Pay:<br>+ | Additional Amt                               | rotal Salary:                                                             |
| Fund                 | Orgn            | Acct              | Prog      | Activity                                     | Percent                                                                   |
| A02000               | 112017          | 61100             | 011       |                                              | 100                                                                       |
|                      |                 |                   |           |                                              |                                                                           |
|                      |                 |                   |           |                                              |                                                                           |
|                      |                 |                   |           |                                              |                                                                           |

5) If the position is already approved to be funded by Outreach, this box will need to be checked so that it will be routed through their office.

| Fund                | Orgn             | Acct                                       | Prog                                               | Activity    | Percent |
|---------------------|------------------|--------------------------------------------|----------------------------------------------------|-------------|---------|
| A02000              | 112017           | 61100                                      | 011                                                |             | 100     |
| This position is to | be funded by Out | Check the outre<br>be funded & ro<br>react | each box if this is<br>outed through the<br>office | s to<br>eir |         |

Select supervisor who this employee will be reporting to for this job:

- 6) Enter the supervisor name for the Per Course Faculty member. This field works the same as the search field in the "Selecting a Person" section.
- 7) If the Per Course Faculty that you are trying to hire does not have a Masters or higher listed in Banner, then a comment box requesting a letter of variance will show. This comment box will need to be completed justifying the variance from a Master's degree or a note indicating the person does have at least a Masters & official transcripts will need to be provided to the Provost's office.
- 8) Select the approval chain. The default approval chain will be determined from the home department, but can be changed using the drop down list & click Submit for Approval.

| This PAF will be routed through the f | following approval chain: |
|---------------------------------------|---------------------------|
|---------------------------------------|---------------------------|

| MEDIA, JOURNALISM & FILM | × |
|--------------------------|---|
|                          |   |
| 10 - Pardue, Mary        |   |
| 15 - Smith, Karen        |   |
| 20 - Galanes, Gloria     |   |
|                          |   |

Submit PAF for Approval

### **Return or Rejected BearPAF**

If a BearPAF is returned/Rejected, an e-mail will be sent to the person who initiated the BearPAF. The e-mail will contain any & all comment strings made during the approval process. If the BearPAF needs to be submitted again, a new BearPAF will need to be generated with the requested changes.